## HOW TO REGISTER FOR THE ACT

Register online at <u>www.actstudent.org</u> Use this method if paying the registration fee with an ACT fee waiver or by credit card. If you qualify for free/reduced lunch, see Mrs. Buie (Guidance) for the fee waiver.

Test Options: **ACT (No Writing)** is the option you should select **unless** you plan to apply to a very selective college (Vanderbilt, Emory, etc.) Check testing requirements for individual colleges & universities.

Online Method:

- Go to actstudent.org. Click on SIGN UP/LOGIN
- Already have an account? Log on with your user ID & password
- Or, follow the directions to create an account. <u>Write down your</u> <u>user ID and password!!</u> You will need it later to check your scores.
- Click on register to test and follow directions
- Your high school code is **430-295**
- Each time you click continue, your work is saved **except** Test Center Codes and College and Scholarship Choices
- If you are using a voucher or waiver to pay, enter the serial number printed on the top right corner of the voucher when requested on the payment screen. Follow instructions to "apply" the voucher
- You must click **submit** to complete the registration!
- Submit a photo of yourself for identification purposes. Visit <u>http://www.actstudent.org/regist/add-photo.html#mobile</u>

## **PRINT YOUR ADMISSION TICKET – IT MUST INCLUDE YOUR PHOTO!!!** You will take this ticket with you on test day